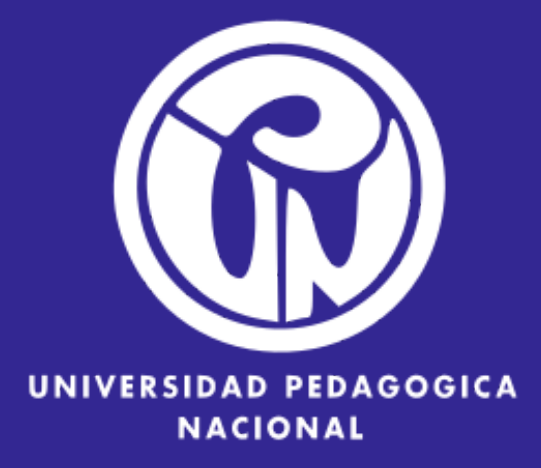

# GUÍA DE PUBLICACIÓN DE PROYECTOS de ar en aumentaty creator

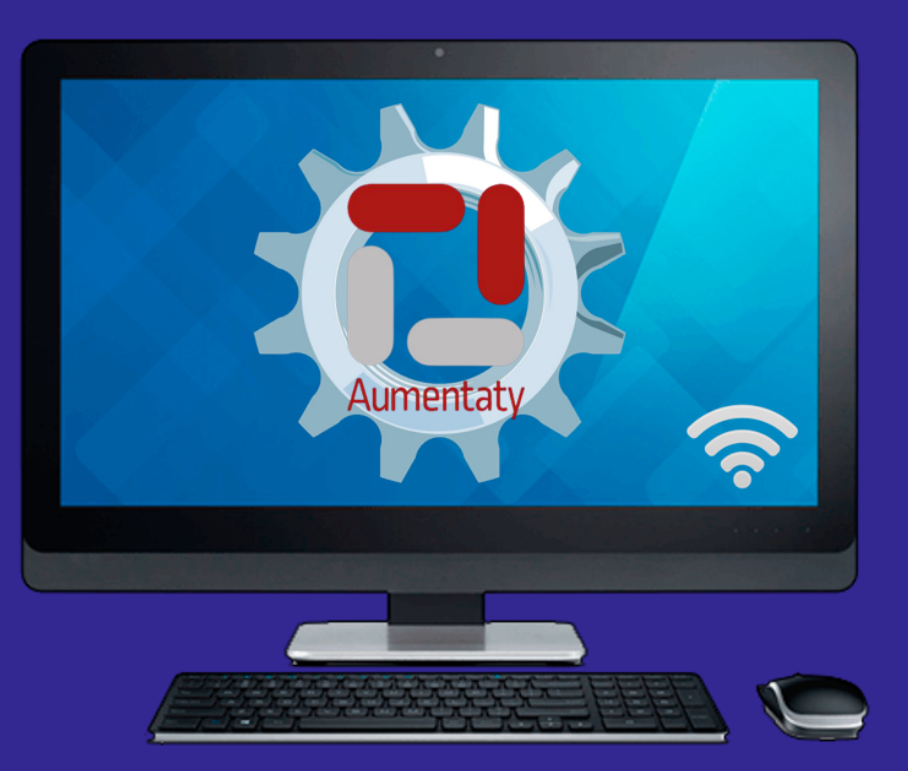

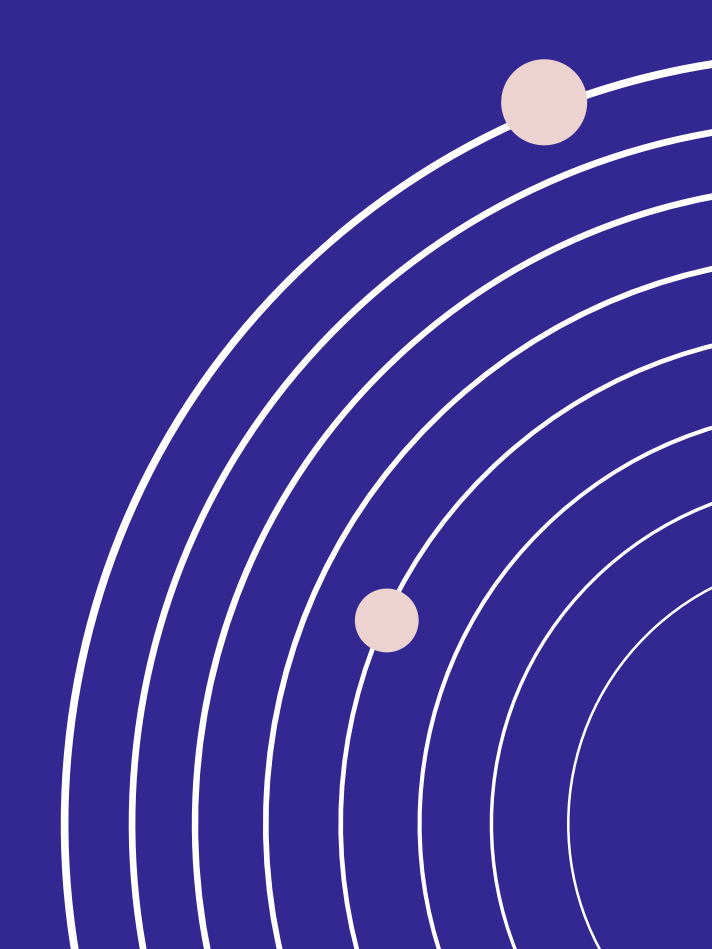

# UNA VEZ TERMINADO EL PROYECTO DA CLIC EN LA OPCIÓN PUBLICAR

| <b>1</b>  | PROYECTOS LOCALES                                  | Edita las propiedades de tu proyecto<br>Añade nuevas fichas y sorpr |
|-----------|----------------------------------------------------|---------------------------------------------------------------------|
| PERFIL    | Animales prueba                                    |                                                                     |
|           |                                                    |                                                                     |
| BUSCAR    |                                                    | ficha2 delfin                                                       |
| PROYECTOS | Ejemplo de un mamifero terrestre y uno<br>acuático |                                                                     |
|           |                                                    |                                                                     |
|           |                                                    |                                                                     |
|           |                                                    |                                                                     |
|           | PUBLICAR BORRAR PREVIO                             |                                                                     |
|           |                                                    |                                                                     |

aquí. Puedes previsualizar, publica rende a la Comunidad Aumentaty o

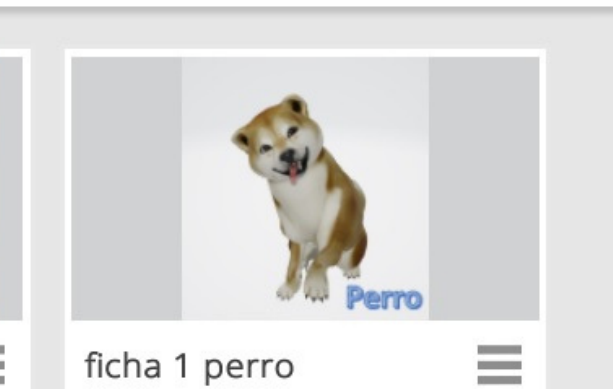

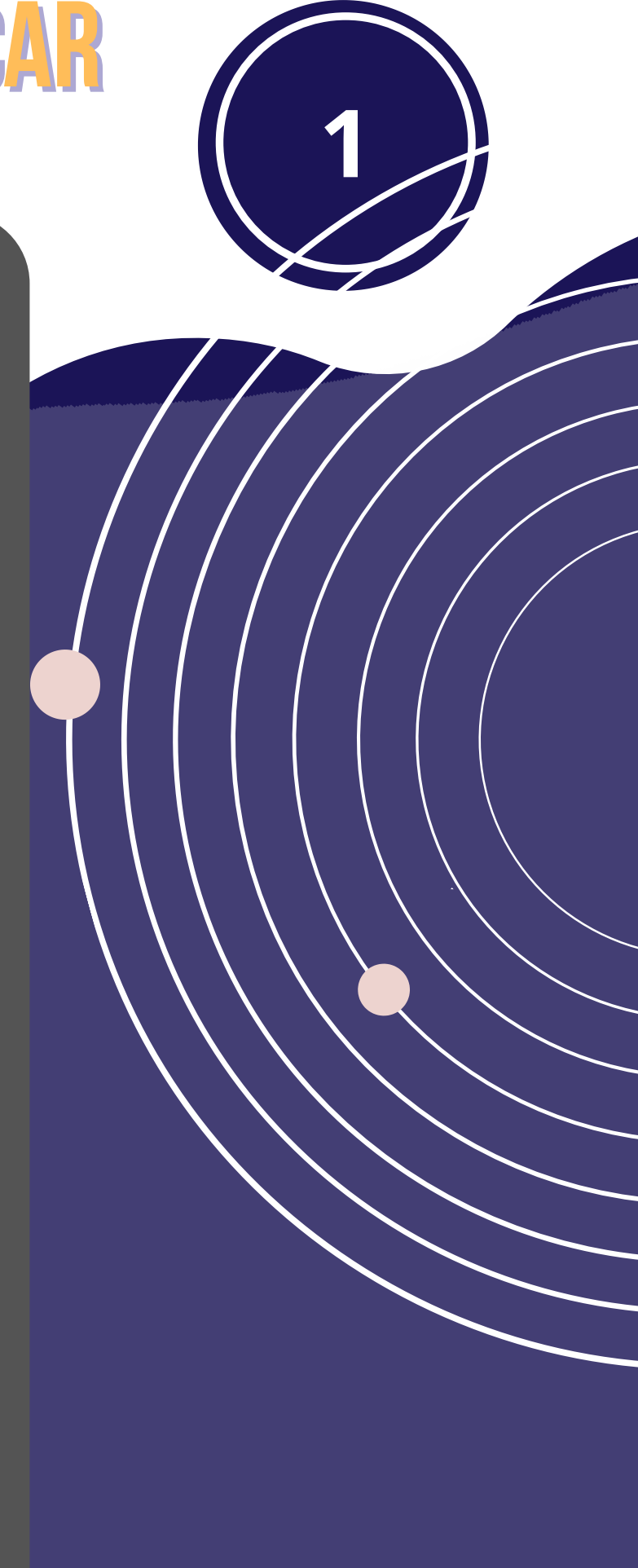

## **ESPERA A QUE SE PROCESE LA PUBLICACIÓN DE CADA FICHA DEL PROYECTO**

| Creator     |                               |        |                  |                                                                                                    |
|-------------|-------------------------------|--------|------------------|----------------------------------------------------------------------------------------------------|
|             | PROYECTOS LOO                 | CALES  | Edita las propie | dades de tu proyecto aqu                                                                                                    |
| <b>1</b>    |                               |        | Añade            | e nuevas fichas y sorpren                                                                                                    |
|             | Animales prueba               |        |                  |                                                                                                    |
| PEKFIL      |                               |        |                  | Service and the service of the service of the servi |
| $\triangle$ | (19                           | 0      |                  | The second                                                                                                    |
|             |                               |        |                  | 277                                                                                                    |
| NOVEDADES   |                               |        |                  | Delite                                                                                                    |
|             |                               |        | PRC              | )CESANDO                                                                                                    |
| $\bigcirc$  | 6.0 - 24                      |        |                  |                                                                                                    |
| BUSCAR      | <b>4</b> 2                    |        | FUI              | SEICANDO PROTECTO                                                                                                    |
|             | Eiemplo de un mamifero terres |        |                  |                                                                                                    |
| $\bigcirc$  | acuático                      |        |                  |                                                                                                    |
| PROYECTOS   |                               |        |                  |                                                                                                    |
|             |                               |        | Creand           | lo ficha:ficha2 delfin                                                                                                    |
|             |                               |        |                  |                                                                                                    |
|             |                               |        |                  |                                                                                                    |
|             |                               |        |                  |                                                                                                    |
|             |                               |        |                  | * <i>N</i>                                                                                                    |
|             |                               |        |                  |                                                                                                    |
|             |                               |        |                  |                                                                                                    |
|             |                               |        |                  |                                                                                                    |
| $\bigcirc$  | ▲ ÷                           |        |                  |                                                                                                    |
| 9           | PUBLICAR BORRAR               | PREVIO |                  |                                                                                                    |
|             |                               |        |                  |                                                                                                    |

կսí. Puedes previsualizar, publicar չ nde a la Comunidad Aumentaty co

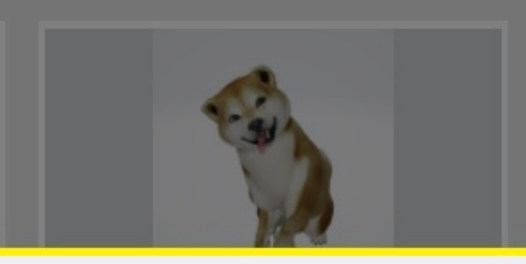

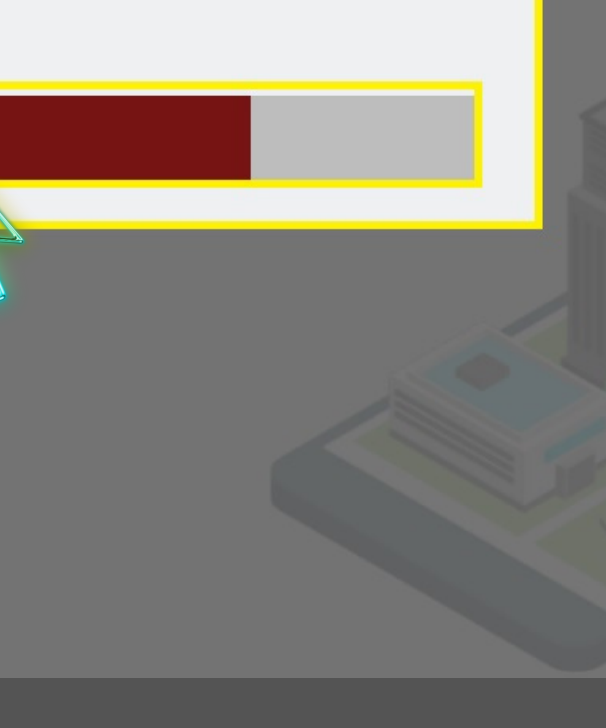

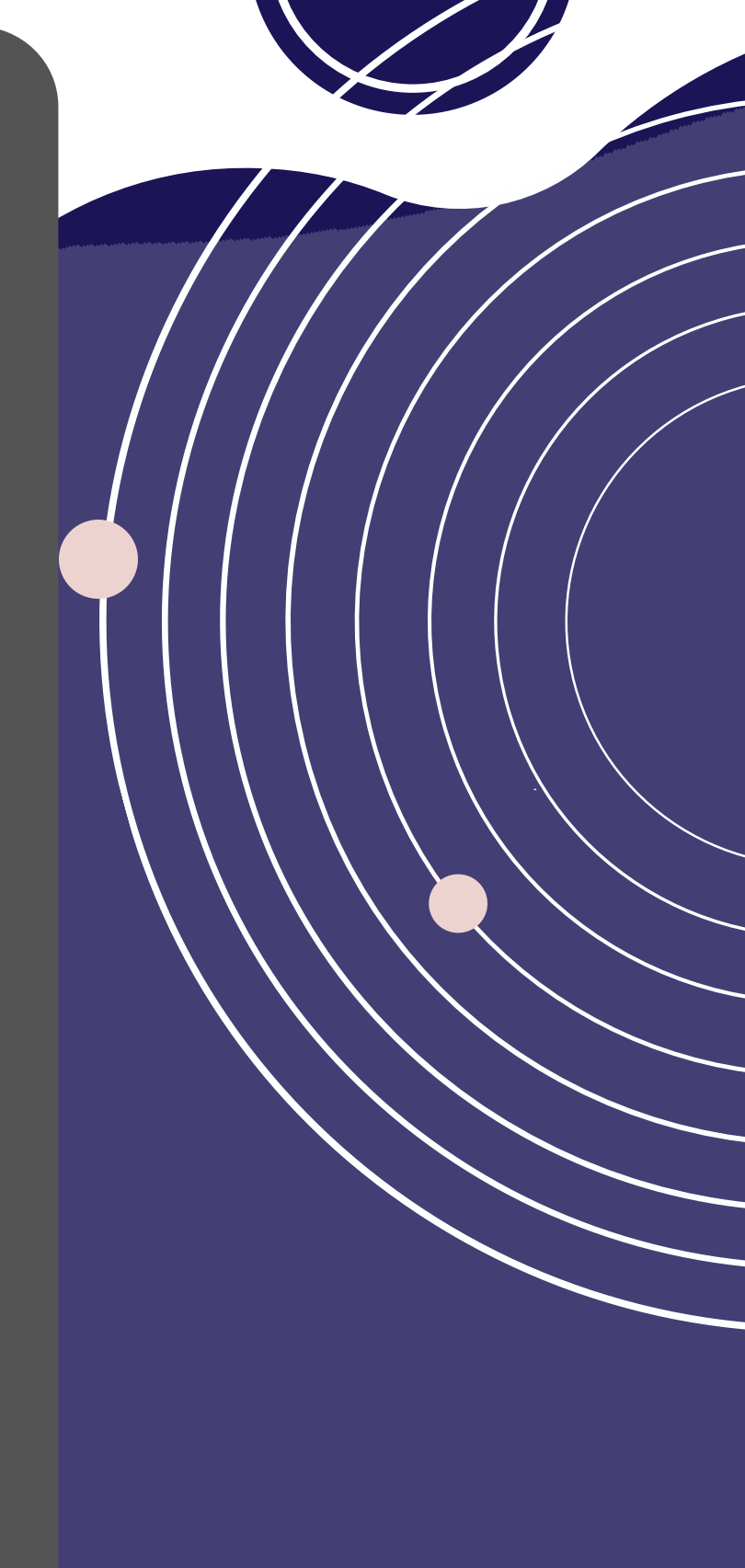

# EN PERFIL APARECERÁ TU PROYECTO PUBLICADO, EN VISIBILIDAD Selecciona la categoría a la cual corresponde el proyecto.

#### En la parte superior de la pantalla puedes observar el Contenido de tu proyecto exportado, con los marcadores de AR que agregaste a cada ficha G Creator

🖬 Aumentaty Proyectos Descargas FAQS Tutoriales Idioma: 📼 👻

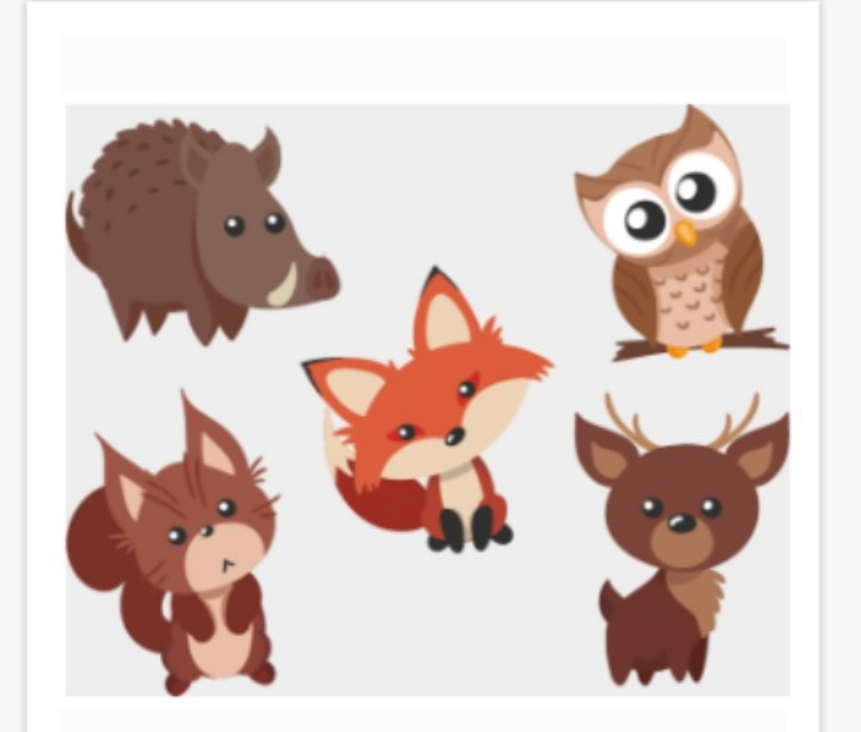

#### Animales prueba

PERFI

1n)

NOVEDADES

ے تم

BUSCAR

 $\bigcirc$ 

PROYECTOS

Ejemplo de un mamifero terrestre y uno acuático

|   | EVELDACIÓN | 1. 2024 05 2 |       |  |
|---|------------|--------------|-------|--|
| 0 | ★0         | <b>@</b> 6   | 📥 Омв |  |

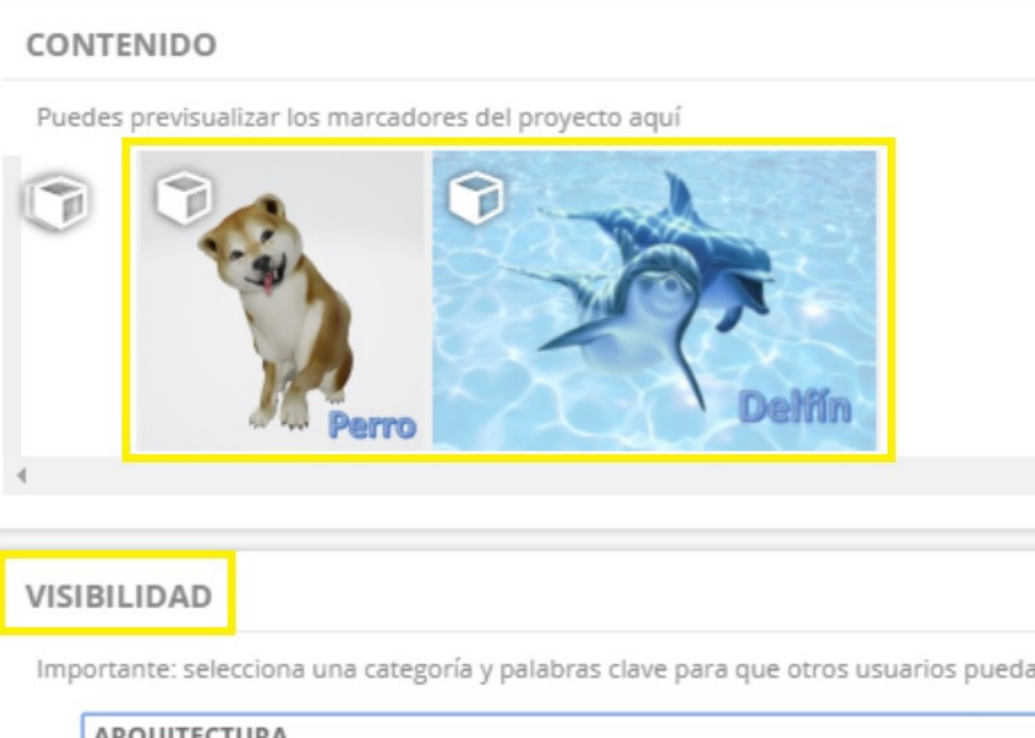

| ARQUITECTURA        |
|---------------------|
| ARQUITECTURA        |
| ARTE                |
| EMPRESA             |
| DIVULGACIÓN         |
| EDUCACIÓN           |
| ENTRETENIMIENTO     |
| JUEGOS              |
| RECURSOS GENERALES  |
| POLITICA            |
| CIENCIA             |
| PROYECTOS DE PRUEBA |
|                     |

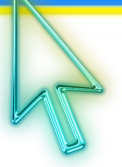

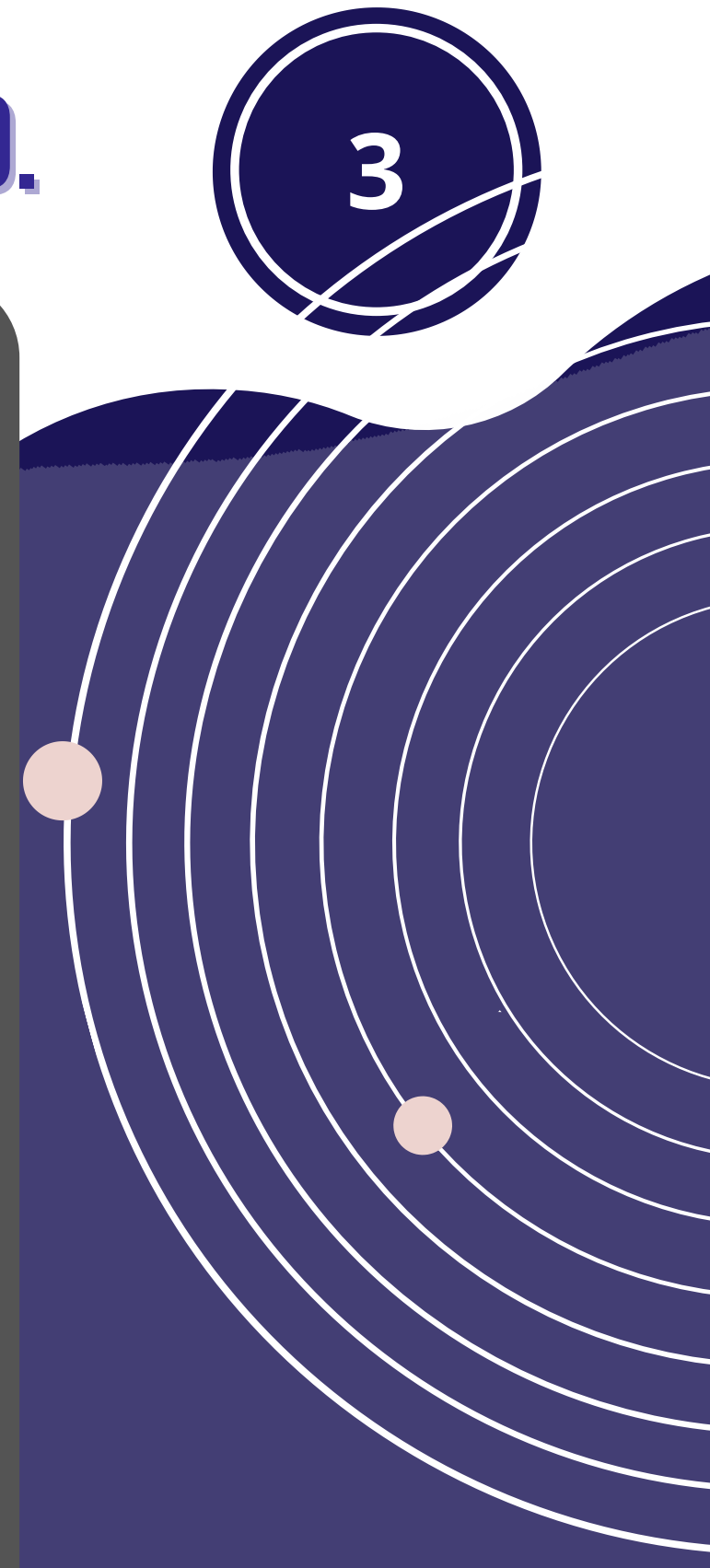

#### **EN VISIBILIDAD ESCRIBE LAS ETIQUETAS QUE SE RELACIONAN CON TU PROYECTO Y DA CLIC EN GUARDAR.**

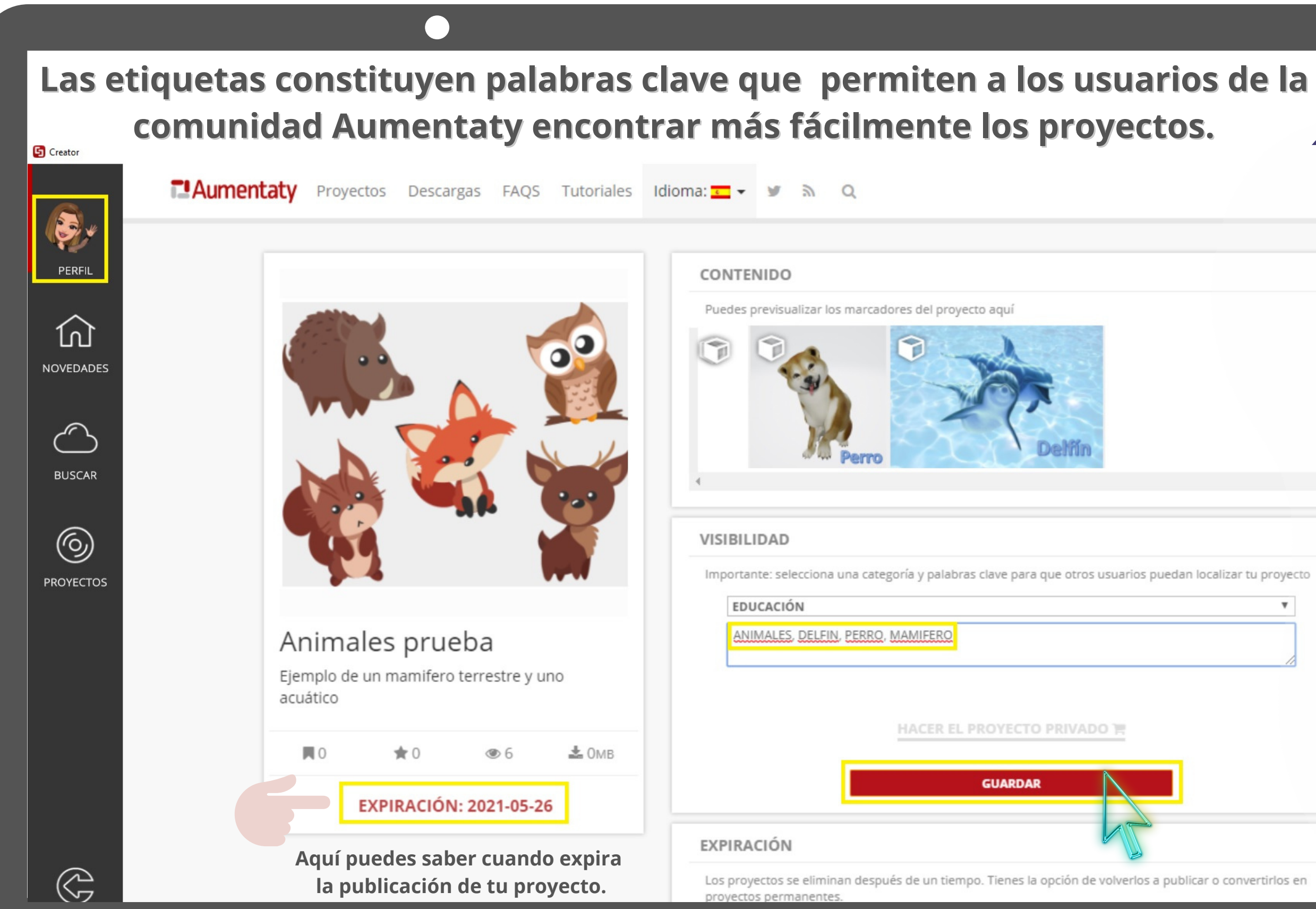

### EL PROYECTO PUBLICADO SERA VISIBLE TANTO EN EL PERFIL COMO EN **PROYECTOS.**

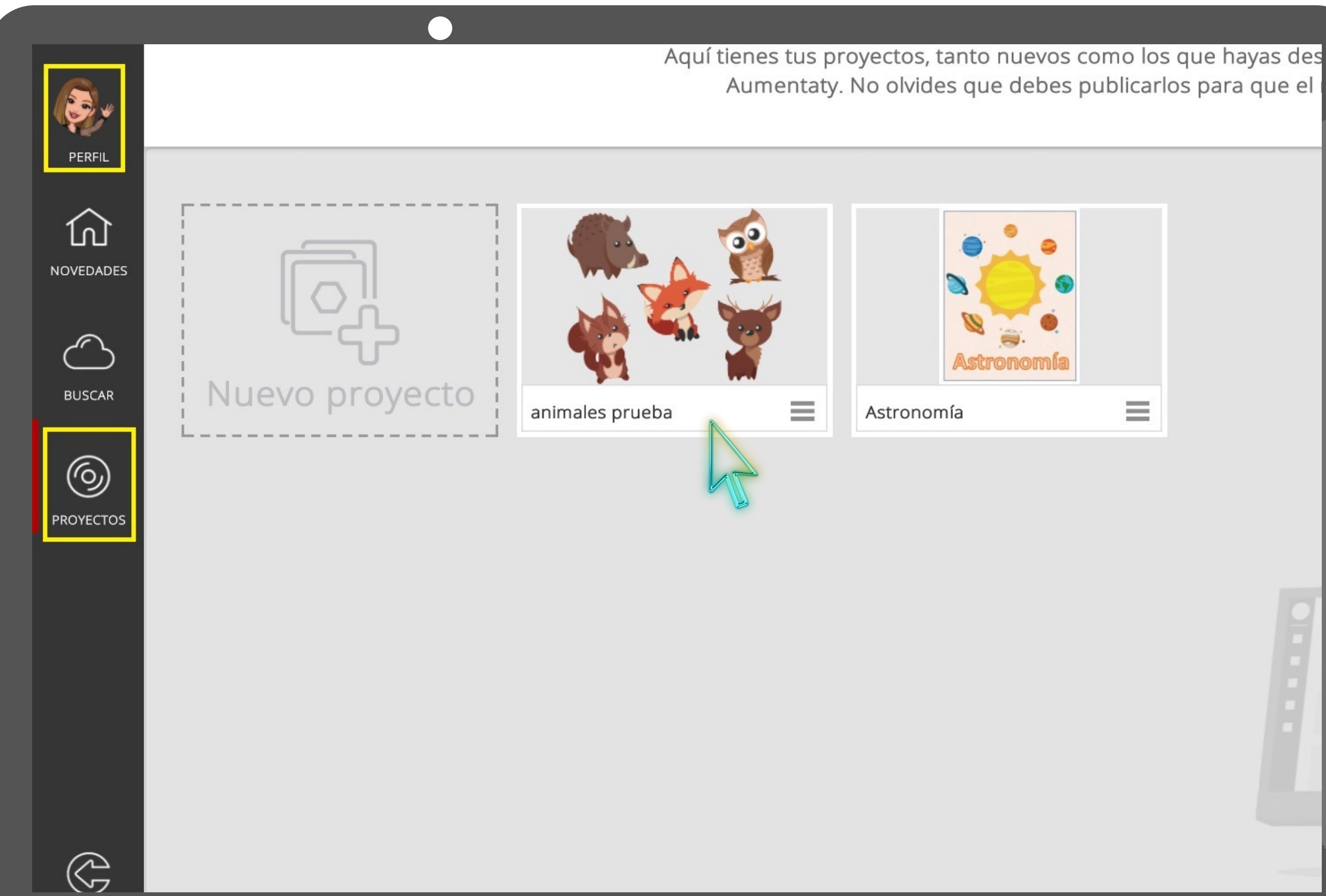

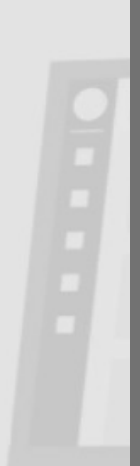

## EN BUSCAR PUEDES ENCONTRAR TU PROYECTO ESCRIBIENDO EL NOMBRE Y LA CATEGORÍA QUE LE ASIGNASTE PREVIAMENTE.

| Creator    |           |           | )         |       |               |                      |              |              |
|------------|-----------|-----------|-----------|-------|---------------|----------------------|--------------|--------------|
|            | Aumentaty | Proyectos | Descargas | FAQS  | Tutoriales    | Idioma: 🗲 🔻          | a 🖉          | Q            |
| PERFIL     |           |           |           |       | Proyecto<br>1 | s Usuarios<br>0      | Comu         | nidades<br>0 |
| ŵ          |           |           |           | _     |               |                      |              |              |
| NOVEDADES  |           |           |           | anima | les prueba    | Educación            | 1            | ▼ Más c      |
| $\bigcirc$ |           |           |           |       |               |                      |              |              |
| BUSCAR     | ₽         |           |           |       |               |                      | •            |              |
| 6          |           |           |           |       |               |                      |              |              |
| PROYECTOS  |           |           |           |       |               |                      |              |              |
|            |           |           |           |       |               | 100                  |              |              |
|            |           |           |           |       |               | animales prueb       | a            |              |
|            |           |           |           |       |               | <b>M</b> 0           | *0           | @ 61         |
|            |           |           |           |       |               | by Adria<br>Educació | ina Hernand  | ez           |
|            |           |           |           |       |               |                      |              |              |
|            |           |           |           |       |               | Power                | ed by: Aumen | taty         |
| $\bigcirc$ |           |           |           |       |               |                      |              |              |

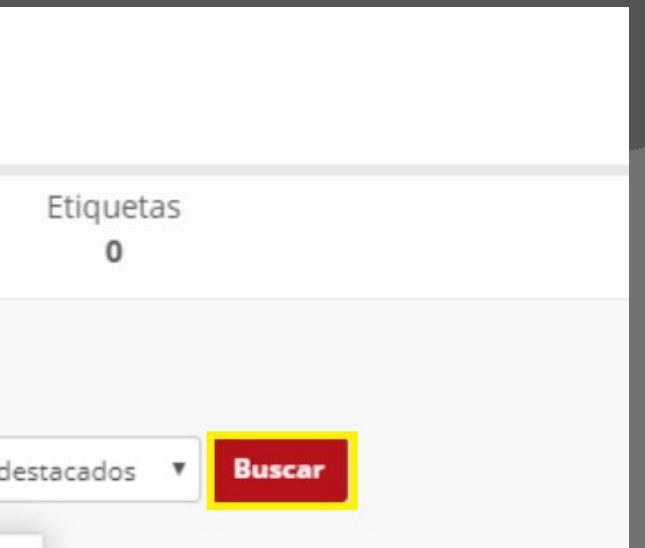

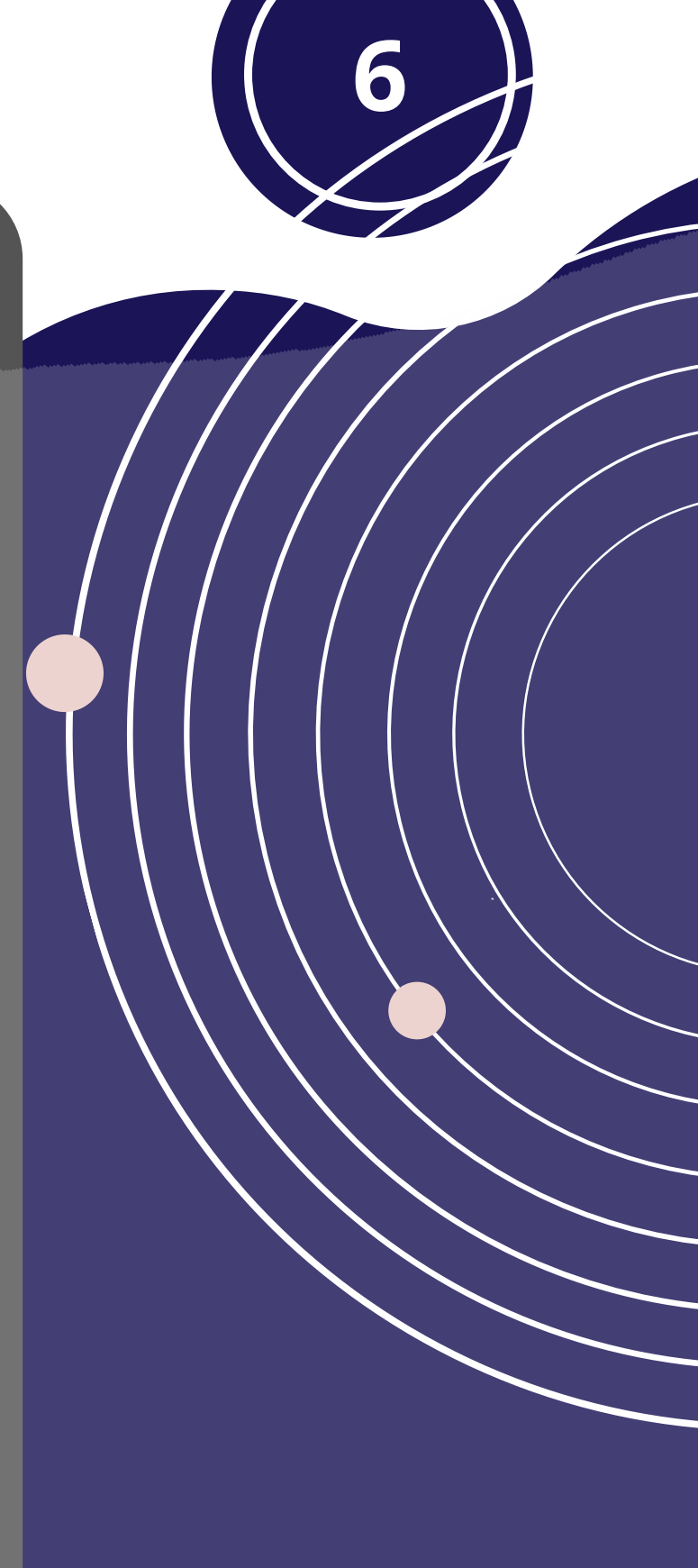

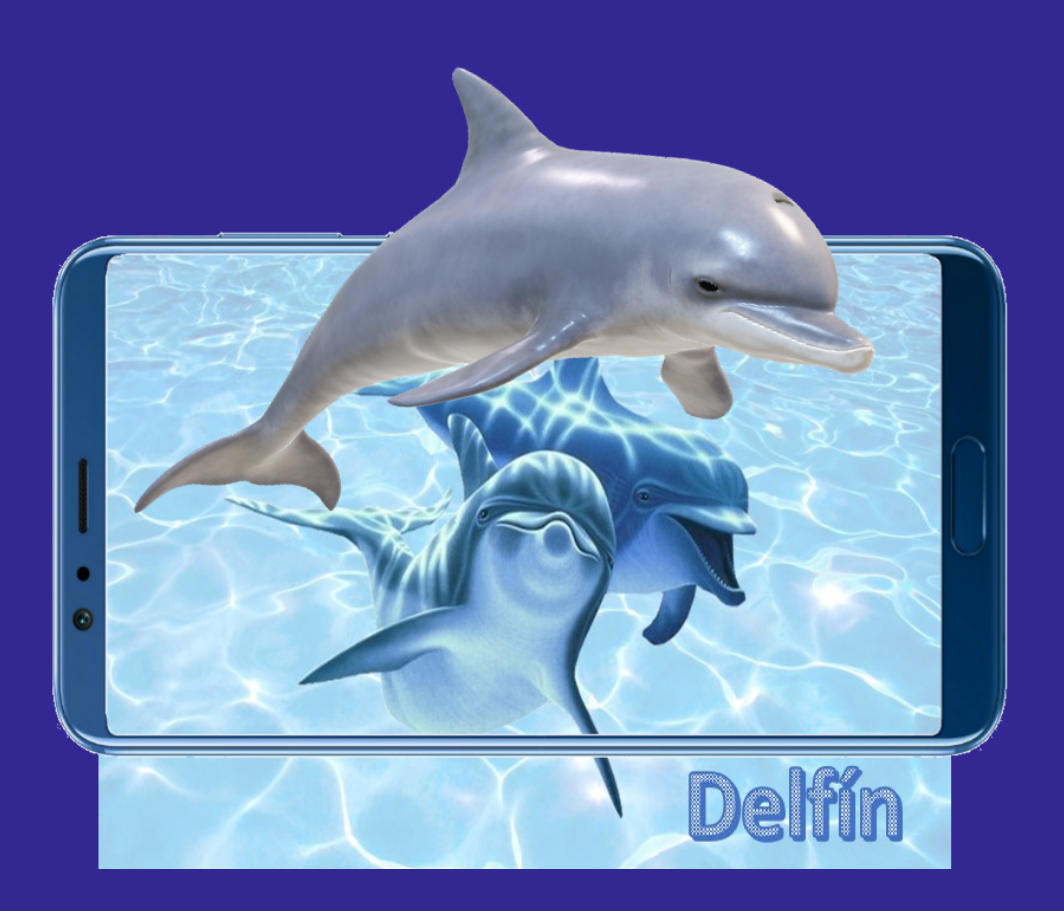

## Ahora puedes publicar todos tus proyectos de AR!

A. Hernández.

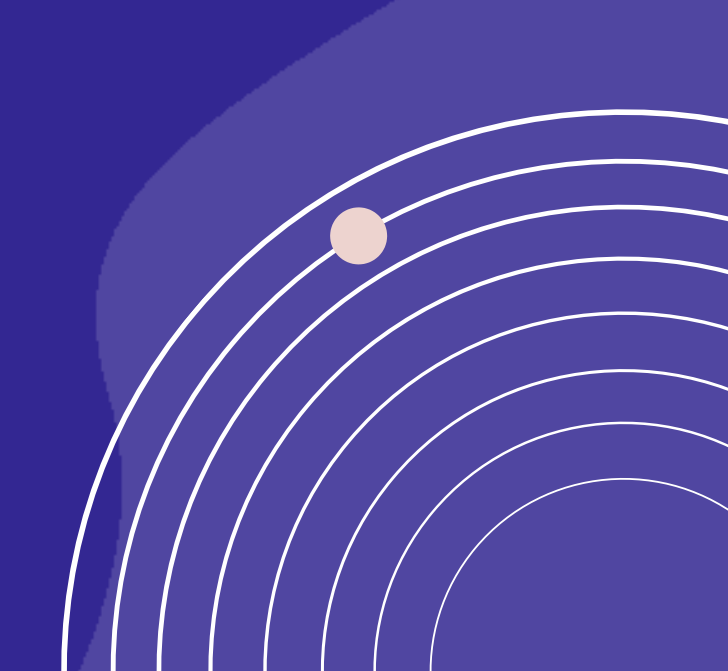